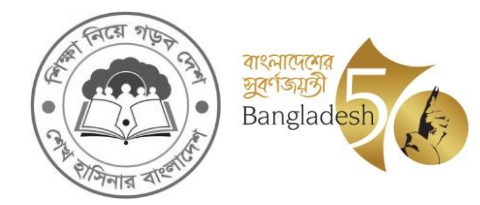

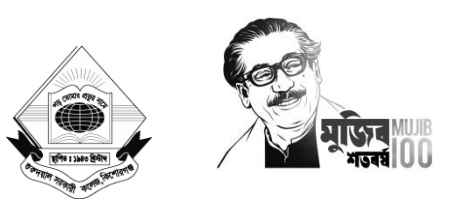

তারিখ ঃ ০৪/০৭/২০২৪ খ্রি.

## ২০২৩-২০২৪ শিক্ষাবর্ষের ১ম বর্ষ স্নাতক (সম্মান) শ্রেণিতে ২য় পর্যায়ের ভর্তি সংক্রান্ত জরুরি তথ্যাবলী :

## অনলাইনে প্রাথমিক আবেদন ফরম পূরণ ও করণীয়

| করণীয়                           | তারিখ                                    |
|----------------------------------|------------------------------------------|
| অনলাইনে প্রাথমিক আবেদন           | ০৭/০৭/২০২৪ থেকে ১৫/০৭/২০২৪ তারিখ পর্যন্ত |
| ফরম পূরণ ও এর প্রিন্ট/পিডিএফ     |                                          |
| কপি সংগ্রহের তারিখ               |                                          |
| প্রাথমিক আবেদন ফি বাবদ           | ০৮/০৭/২০২৪ থেকে ১৬/০৭/২০২৪ তারিখ পর্যন্ত |
| ৩৫০/- (তিনশত পঞ্চাশ) টাকা        |                                          |
| <u>বিকাশ</u> অ্যাপের মাধ্যমে জমা |                                          |
| দেওয়ার তারিখ                    |                                          |

| ফরম পূরণের ধাপসমূহ | করণীয়                                                                                         |
|--------------------|------------------------------------------------------------------------------------------------|
| লগইন (Login)       | আবেদনকারীকে জাতীয় বিশ্ববিদ্যালয়ের ভর্তি বিষয়ক ওয়েবসাইটে ( <u>www.nu.ac.bd/admissions</u> ) |
|                    | Honours Tab-এ গিয়ে Apply Now (Honours) অপশনে ক্লিক করতে হবে এবং                               |
|                    | ওয়েবসাইটে প্রদর্শিত তথ্য ছকে মাধ্যমিক ও উচ্চ মাধ্যমিক/সমমান পরীক্ষার রোল নম্বর, রেজিস্ট্রেশন  |
|                    | নম্বর, শিক্ষা বোর্ড/ বিশ্ববিদ্যালয়, পাসের সন ও <u>একটি নিবন্ধিত মোবাইল নম্বর (নিজের অথবা</u>  |
|                    | অভিভাবকের) সঠিকভাবে এন্ট্রি দিতে হবে। উল্লেখ্য যে, জাতীয় বিশবিদ্যালয়ের পক্ষ থেকে             |
|                    | ভবিষ্যতে শিক্ষার্থীর শিক্ষা সহায়ক সকল তথ্য প্রদানের ক্ষেত্রে এই মোবাইল নম্বরটি ব্যবহার        |
|                    | <u>করা হবে।</u>                                                                                |
| সঠিক লিঙ্গ         | এ পর্যায়ে আবেদনকারীর অনলাইনে সংরক্ষিত ডাটাবেজের তথ্য অনুযায়ী Male/Female প্রদর্শিত           |
| (Gender)           | হবে। আবেদনকারীর তথ্য ছকে Male এর ছলে Female বা Female এর ছলে Male                              |
| নির্ধারণ           | প্রদর্শিত হলে Click to Change অপশনে গিয়ে সঠিক Gender এন্ট্রি দিতে হবে।                        |
| কলেজ পছন্দ         | আবেদনকারী তার পছন্দ অনুযায়ী বিভাগ ও জেলাভিত্তিক যে কোন কলেজের নাম Select করলে                 |
|                    | সংশিষ্ট কলেজে ১ম বর্ষ ম্নাতক (সম্মান) শ্রেণির অধিভূক্ত বিষয়সমূহের নাম ও আসন সংখ্যা দেখতে      |
|                    | পাবে।                                                                                          |
| বিষয় পছন্দক্রম    | ওয়েবসাইটের তথ্য ছক থেকে পছন্দ অনুযায়ী একটি কলেজ Select করলে আবেদনকারী সংশিষ্ট                |
|                    | কলেজে তার ভর্তি যোগ্য (Eligible) বিষয়ের তালিকা দেখতে পাবে এবং এই তালিকা থেকে                  |
|                    | আবেদনকারীকে সতর্কতার সংগে তার প্রার্থিত বিষয়ের পছন্দক্রম নির্ধারণ করতে হবে। এই পছন্দক্রম      |
|                    | অনুসারে মেধার ভিত্তিতে বিষয় বরাদ্দ দেয়া হবে।                                                 |
| কোটা               | মুক্তিযোদ্ধার সন্তান/আদিবাসি/প্রতিবন্ধী/পোষ্য কোটায় ভর্তি হতে ইচ্ছুক আবেদনকারীকে তথ্য ছকের    |
|                    | নির্দিষ্ট ছানে তার জন্য প্রযোজ্য কোটা Select করতে হবে। কোটায় আবেদনের ক্ষেত্রে যথাযথ           |
|                    | কর্তৃপক্ষের ইস্যুকৃত মূল সনদপত্র থাকতে হবে। একজন প্রার্থী এক বা একাধিক কোটায় যোগ্য হলে        |
|                    | কোটার পছন্দক্রম নির্ধারণ করে দিতে হবে।                                                         |
| ছবি সংযোজন         | প্রাথমিক আবেদন ফরম পূরণের সময় আবেদনকারীর পাসপোর্ট আকারে সম্প্রতি তোলা রঞ্চিন ছবি              |
|                    | Scan করে আপলোড করতে হবে। ছবির মাপ 120×150 pixels, Image Type: jpg এবং                          |
|                    | maximum file size:50Kb হতে হবে। আবেদনকারীর ছবি ব্যতীত অন্য কোন ছবি প্রাথমিক                    |
|                    | আবেদন ফরমে আপলোড করা হলে ঐ আবেদনকারীর ভর্তি বাতিল বলে গণ্য হবে।                                |
| ফরম চূড়ান্তকরণ    | সঠিক তথ্য ও ছবিসহ ছক পূরণ করে প্রথমে ফরমটি Submit Application অপশনে ক্লিক                      |
|                    | করতে হবে। এ পর্যায়ে আবেদনকারীর রোল নম্বর ও পিন কোড প্রদর্শিত হবে এবং আবেদনকারীকে              |
|                    | ফরমটি ডাউনলোড করে <u>প্রিন্ট/pdf কপি</u> সংগ্রহ করতে হবে।                                      |

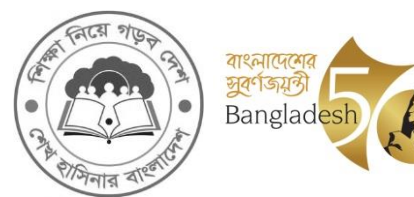

<u> পাতা-২</u>

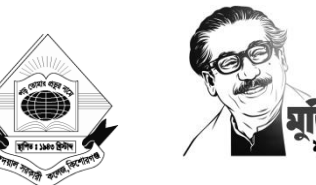

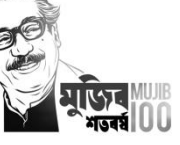

| ফরম পূরণের ধাপসমূহ                 | করণীয়                                                                                                    |
|------------------------------------|----------------------------------------------------------------------------------------------------|
| আবেদন ফরম                          | আবেদনকারীকে তার প্রাথমিক আবেদন ফরমের সকল তথ্য সঠিকভাবে যাচাই করতে হবে।                                                                                                    |
| বাতিলকরণ/ ক্রুটিপূর্ণ ছবি পরিবর্তন | আবেদন ফরমে তথ্যগত অমিল বা ক্রুটিপূর্ণ ছবি থাকলে তা সংশোধন করতে হবে। আবেদন ফ্রুম                                                                                                    |
|                                    | সংশোধনের জন্য প্রার্থীকে Applicant Login অপশনে Honours Login লিংকে গিয়ে                                                                                                    |
|                                    | আবেদন ফরমের রোল নম্বর ও পিন এন্ট্রি দিতে হবে। এ পর্যায়ে আবেদনকারী Form                                                                                                    |
|                                    | Cancel/Photo Change Option এ গিয়ে Click to Generate the Security                                                                                                    |
|                                    | key অপশনটি ক্লিক করলে তার আবেদন ফরমে উল্লিখিত ব্যক্তিগত মোবাইল নম্বরে SMS এর                                                                                                    |
|                                    | মাধ্যমে One Time Password (OTP) পাবে। এই OTP এন্ট্রি দিয়ে আবেদনকারী তার                                                                                                    |
|                                    | আবেদন ফরমটি বাতিলপূর্বক নতুন কুরে আবেদন ফরম পূরণ ও প্রকৃত ছবি আপলোড করতে                                                                                                    |
|                                    | পারবে। <u>**তবে কলেজ কর্তৃক প্রাথমিক আবেদন ফরম নিশ্চয়ন করার পর তা আর বাতিল</u>                                                                                                    |
|                                    | <u>করা যাবে না ।</u> আবেদনকারী ছবি পরিবর্তনের সুযোগ মাত্র একবারই পাবে।                                                                                                    |
| এই কলেজে                           | আবেদনকারীকে প্রাথমিক আবেদন ফ্রমের প্রিন্ট/পিডিএফ কপি সংরক্ষণ করতে হবে এবং                                                                                                    |
| প্রাথমিক আবেদন ফি প্রদান           | প্রাথমিক আবেদন ফি বাবদ ৩৫০/- (তিনশত পঞ্চাশ) টাকা বিকাশ অ্যাপের মাধ্যমে জমা দিতে                                                                                                    |
|                                    | হবে। উল্লেখ্য যে, ফি জমাদানের সময় আবেদনকারী আবেদন ফরমের সাত                                                                                                    |
|                                    | ডিজিটের এডমিশন রোল 'স্টুডেন্ট আইডি' হিসেবে ব্যবহার করতে হবে।                                                                                                    |
|                                    | প্রাথমিক আবেদন ফরম ফির উল্লিখিত টাকা বিকাশ অ্যাপসের মাধ্যমে নিম্নোক্ত পদ্ধতিতে                                                                                                    |
|                                    | পরিশোধ করতে হবে।                                                                                                    |
|                                    | ফি আপলোডের প্রক্রিয়া নিম্নরূপ:                                                                                                    |
|                                    | ধাপ ১ : https://gdc.eshiksaems.com এ Login করতে হবে।                                                                                                    |
|                                    | ধাপ ২ : Login to EMS এ user id- gdcstudent, password-                                                                                                    |
|                                    | gdcstudent দিয়ে Sign In ক্লিক করতে হবে।                                                                                                    |
|                                    | ধাপ ৩ : Apply for Application Form এ ক্লিক করে Select application group                                                                                                    |
|                                    | হতে Admission Honours সিলেক্ট করে NU Admission Roll এ                                                                                                    |
|                                    | আবেদনকারী আবেদনু ফরমের সাত ডিজিটের এডমিশন রোল এবং Student                                                                                                    |
|                                    | Name এ আবেদনকারীর সঠিক নাম লিখে সাবমিটে করতে হবে।                                                                                                    |
|                                    | আবেদন ফরম পূরণের ডাল্লাখত ঢাকা বিকাশ অ্যাপেসের মাধ্যমে নিম্নোন্ড পদ্ধাততে পারশোধ করতে হবে।<br>প্রাকা ২০০০ Disash America Logain করতে হবে।                                                                                                    |
|                                    | বাপ ১ : Brash App এ Login করতে থবে।                                                                                                    |
|                                    | 에게 국 : 에(대/IVIOTE 에)에게 주재한 전에 !                                                                                                    |
|                                    | 에게 이 : Education 이야기 아이지 아이지 아이지 아이지 아이지 아이지 아이지 아이지 않는 아이지 아이지 아이지 않는 아이지 않는 아이지 않 |
|                                    | বাপ 8 : প্রাওতানের নাম (Gurudayai Government Conege) পেলেন্দ্র                                                                                                    |
|                                    | পথতে ২৭৭।<br>প্রাপ ৫ - মনদেন আইদি দিয়ে হবে ফি জ্যোদানের ম্যায় আবেদনকারীকে জাব                                                                                                    |
|                                    | বাগ ৫ : স্টুভেন্ড আবাৰ গাওে ২০৭ বিধ জনাগালের পদর আবেদনস্যাকে তার<br>আবেদন ফরমের সাত ডিজিনের এডমিশন বোল 'সনডেন্ট আইডি' হিসেবে                                                                                                    |
|                                    | বাবহার করতে হরে।                                                                                                    |
|                                    | ধাপ ৬ : পরবর্তী ধাপসমূহ যথাযথ সম্পন্ন করুন।                                                                                                    |
|                                    | কলেজ কর্ত্তক যে সকল প্রাথমিক আবেদন ফরম অনলাইনে নিশ্চয়ন করা হবে সে সকল                                                                                                    |
|                                    | আবেদনকারী তাদের মোবাইল নম্বরে SMS এর মাধ্যমে তা 'Confirmation Massage'                                                                                                    |
|                                    | এ জানতে পারবে। প্রাথমিক আবেদন নিশ্চয়ন ব্যতীত কোন আবেদনকারীকেই মেধা তালির্নায়                                                                                                    |
|                                    | অন্তর্ভুক্ত করা হবে না। <u>যদি কোন আবেদনকারীর মোবাইল নম্বরে</u> উল্লিখিত সময়ের মধ্যে                                                                                                    |
|                                    | <u>'Confirmation Message' না পৌছে তবে তাদেরকে অনার্স ভর্তি কমিটির সাথে</u>                                                                                                    |
|                                    | <u>অনতিবিলম্বে যোগাযোগ করতে নির্দেশ দেয়া হলো।</u>                                                                                                    |
| নমুনা SMS                          |                                                                                                    |

Dear John (আবেদনকারীর নাম) Your application (Admission Roll:) is received by Govt Gurudyal college, NU Authority

প্রতিস্বাক্ষর (প্রফেসর আ.ন.ম-সুশতাকুর রহম আইডি নং ০০০০২০৯৭

অধ্যক্ষ গুরুদয়াল সরকারি কলেজ, কিশোরগঞ্জ

ম্ব্রাহ্বায়ক ১ম বর্ষ স্নাতক (সম্মান) ভর্তি কমিটি: ২০২৩-২৪ গুরুদয়াল সরকারি কলেজ, কিশোরগঞ্জ